## PAPER SUBMISSION GUIDELINE

1. Log in by using AIPHC username and password

|          | USER          |  |
|----------|---------------|--|
| Username | 9             |  |
| Password |               |  |
| Remen    | nber me       |  |
| Log In   | Register Here |  |

2. Click "new submission"

# **User Home**

## THE 4TH ANDALAS INTERNATIONAL PUBLIC HEALTH CONFERENCE 2023

» Conference Manager

THE 4TH ANDALAS INTERNATIONAL PUBLIC HEALTH CONFERENCE 2023

| » Director                   | 0 0 In Re<br>Unassigned | eview    | [Notify Users]   |
|------------------------------|-------------------------|----------|------------------|
| » Author                     |                         | 1 Active | [New Submission] |
| MY ACCO                      | JNT                     |          |                  |
| » Edit My Pro<br>» Change My | file<br>Password        |          |                  |

» Log Out

### 3. Choose the journal at session type

## Step 1. Starting the Submission

1. START 2. UPLOAD SUBMISSION 3. ENTER METADATA 4. CONFIRMATION

Encountering difficulties? Contact Fakultas Kesehatan Masyarakat Universitas Andalas for assistance.

| SESSION TY   | ΈE         |                                                     |
|--------------|------------|-----------------------------------------------------|
| Session Type | ۲          | BMC Proceedings                                     |
|              |            | Scopus (Q2)                                         |
|              | $\bigcirc$ | Jurnal Kesmas                                       |
|              |            | Scopus (Q3)                                         |
|              | $\bigcirc$ | Malaysian Journal of Public Health Medicine (MJPHM) |
|              |            | Scopus (Q4)                                         |
|              | $\bigcirc$ | Jurnal Berkala Epidemiologi (JBE)                   |
|              |            | Garuda (Sinta 2)                                    |
|              | $\bigcirc$ | Jurnal Kesehatan Masyarakat Andalas (JKMA)          |
|              |            | Garuda (Sinta 3)                                    |

### 4. Check and mark the submission checklist

Step 1. Starting the Submission 1. START 2. UPLOAD SUBMISSION 3. ENTER METADATA 4. CONFIRMATION Encountering difficulties? Contact Fakultas Kesehatan Masyarakat Universitas Andalas for assistance. SUBMISSION CHECKLIST at this submission is ready to be considered by this conference by checking off the following (comments to the director can be added below). India Before writing your abstract, authors are ecouraged to follow the Author Guidelines, which is found in "Submission" menu. The submission has not been previously published, nor is it before another conference for consideration (or an explanation has been provided in Comments to the Director). The submission file is in OpenOffice, Microsoft Word, RTF, or WordPerfect document file format. The text is single-spaced; uses a 12-point font; employs italics, rather than underlining (except with URL addresses); and all illustrations, figures, and tables are placed within the text at the appropriate points, rather than at the end. Abstract must be written in English Indicate your presentation style in the abstract document (Oral or Poster Presentation) Only the accepted abstracts who have completed their registrations and payment will be included in the scientific program and proceed to journal submission Please make sure you have followed the file's name rule: Rename your file with full name followed by file name

Ex: [Nofriandi\_Abstract], [Nofriandi\_Student Card]

#### COPYRIGHT NOTICE

Authors who submit to this conference agree to the following terms: a) Authors retain copyright over their work, while allowing the conference to place this unpublished work under a Creative Commons Attribution License, which allows others to freely access, use, and share the work, with an acknowledgement of the work's authorship and its linkial presentation at this conference. b) Authors are able to waive the terms of the CC license and enter into separate, additional contractual arrangements for the non-exclusive distribution and subsequent publication of this work (e.g., publish a revised version in a journal,

post it to an institutional repository or publish it in a book), with an acknowledgement of its initial presentation at this conference.

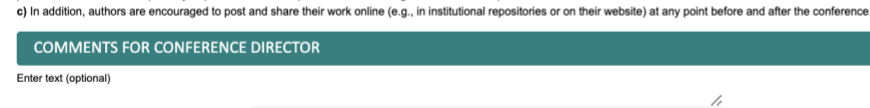

### Save and continue Cancel

\* Denotes required field

5. Click "Choose file" to choose the paper file and then click "Upload"

## 6. Click "Save and continue"

Step 2. Uploading the Submission

1. START 2. UPLOAD SUBMISSION 3. ENTER METADATA 4. CONFIRMATION

To upload a paper to this conference, complete the following steps.

On this page, click Browse (or Choose File) which opens a Choose File window for locating the file on the hard drive of your computer. Locate the file you wish to submit and highlight it.

- Click Open on the Choose File window, which places the name of the file on this page.
- Click Upload on this page, which uploads the file from the computer to the conference's web site and renames it following the conference's conventions.

Once the submission is uploaded, click Save and Continue at the bottom of this page.

Encountering difficulties? Contact Fakultas Kesehatan Masyarakat Universitas Andalas for assistance.

| SUBMISSION FILE              |                            |  |
|------------------------------|----------------------------|--|
| No submission file uploaded. | Choose File No file chosen |  |
| Upload submission file       | Upload                     |  |
| Save and continue Cancel     |                            |  |

7. Fill in the metadata to preference, then click "Save and continue"

| 1. START 2. UPLOAD SUBMISSION 3. ENTER METADATA 4. CONFIRMATION                    |                                                                   |
|------------------------------------------------------------------------------------|-------------------------------------------------------------------|
| AUTHORS                                                                            |                                                                   |
| First name*                                                                        | kuluud                                                            |
| Middle name                                                                        |                                                                   |
| Last name*                                                                         | But .                                                             |
| Email*                                                                             | nafraud dyhfighnal sam.                                           |
| URL.                                                                               |                                                                   |
| Affiliation                                                                        |                                                                   |
|                                                                                    |                                                                   |
|                                                                                    |                                                                   |
|                                                                                    |                                                                   |
| Country                                                                            | (nour realization, e.g. "serior Prave University")<br>Internati   |
| Bio statement                                                                      |                                                                   |
| (E.g., department and rank)                                                        |                                                                   |
|                                                                                    | x 99 (5) = x = x = 1 = = - = = (5 = = - = - = - = - = - = - = - = |
| Add Author                                                                         |                                                                   |
|                                                                                    |                                                                   |
| TITLE AND ABSTRACT                                                                 |                                                                   |
| Aberbauff                                                                          |                                                                   |
| PADRI BA                                                                           |                                                                   |
|                                                                                    |                                                                   |
|                                                                                    |                                                                   |
|                                                                                    |                                                                   |
|                                                                                    |                                                                   |
| INDEXING                                                                           |                                                                   |
|                                                                                    |                                                                   |
| radoada                                                                            |                                                                   |
| SUBDORTING AGENCIES                                                                | Ungern-ext / Percine; Spansmes, Additional closes.                |
| JOFFORTING AGENCIES                                                                |                                                                   |
| Identify agencies that provided funding or support for the work preser<br>Agencies | And in Physical Instance.                                         |
|                                                                                    | -                                                                 |
| REFERENCES                                                                         |                                                                   |
| Provide a formatted list of references for works cited in this submissio           | n.                                                                |
| References                                                                         |                                                                   |
|                                                                                    |                                                                   |
|                                                                                    |                                                                   |
|                                                                                    |                                                                   |
|                                                                                    |                                                                   |
|                                                                                    | ¥ 0 2 1 × 1 Ⅲ Ⅲ 1 = 0 0 0 ~ 3 2 0                                 |

8. Upload ethical approval letter as supplementary files. When ethical approval is not required for the research, please upload the statement letter (signed by first author) stating that the ethical approval is not required.

# Step 4. Uploading Supplementary Files

1. START 2. UPLOAD SUBMISSION 3. ENTER METADATA 4. UPLOAD SUPPLEMENTARY FILES 5. CONFIRMATION

This optional step allows Supplementary Files to be added to a submission. The files, which can be in any format, might include (a) research instruments, (b) data sets, which comply with the terms of the study's research ethics review, (c) sources that otherwise would be unavailable to readers, (d) figures and tables that cannot be integrated into the text itself, or other materials that add to the contribution of the work.

| ID TITLE                  | ORIGINAL FILE NAME                               | DATE UPLOADED | ACTION |
|---------------------------|--------------------------------------------------|---------------|--------|
|                           | No supplementary files have been added to this s | submission.   |        |
| Upload supplementary file | Choose File No file chosen Upload                |               |        |
| Save and continue Cance   |                                                  |               |        |

9. Check the file summary and "Finish Submission" when you are ready to submit the paper.

Step 5. Confirming the Submission

1. START 2. UPLOAD SUBMISSION 3. ENTER METADATA 4. CONFIRMATION

To submit your manuscript to The 4th Andalas International Public Health Conference 2023 click Finish Submission. The submission's principal contact will receive an acknowledgement by email and will be able to view the submission's progress through the editorial process by logging in to the conference web site. Thank you for your interest in publishing with The 4th Andalas International Public Health Conference 2023.

| ID   | ORIGINAL FILE NAME                |            | TYPE            | FILE SIZE | DATE UPLOADE |
|------|-----------------------------------|------------|-----------------|-----------|--------------|
| 4119 | UNDANGAN RAPAT<br>AUTHORSHIP.DOCX | PEMBAHASAN | Submission File | 267KB     | 12-25        |

# 10. Click "Active Submission" to check the progress of your submission.

## **Active Submissions**

Submission complete. Thank you for submitting your work to The 4th Andalas International Public Health Conference 2023.

» Active Submissions